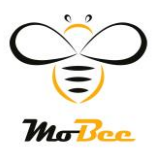

## Návod k aktivaci MoRee

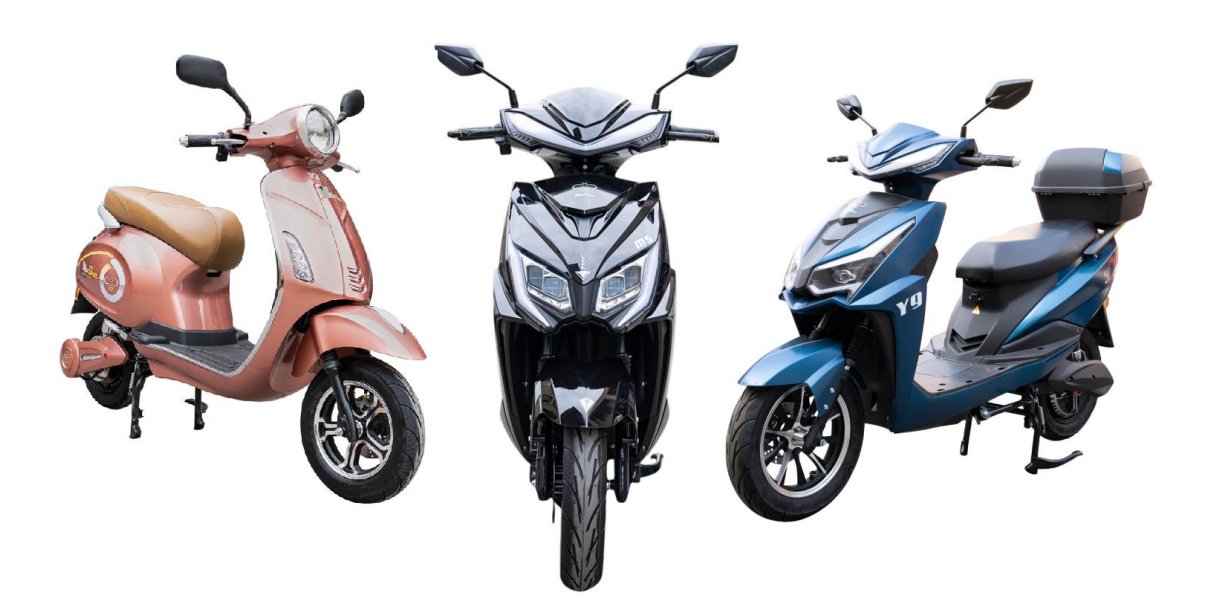

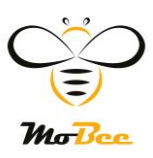

#### 🔦 Jak aktivovat napájecí zdroj

Před prvním použitím zkontrolujte, zda má napájecí zdroj funkci **nabíjení.** Pokud tuto funkci nemá, je nutné k aktivaci použít **speciální firemní nabíječku** určenou pro tento typ baterie.

#### 📲 Krok 1: Stažení aplikace

Naskenujte QR kód níže pro stažení aplikace BMS, která je potřebná k ovládání napájecího systému:

🔳 QR kód :

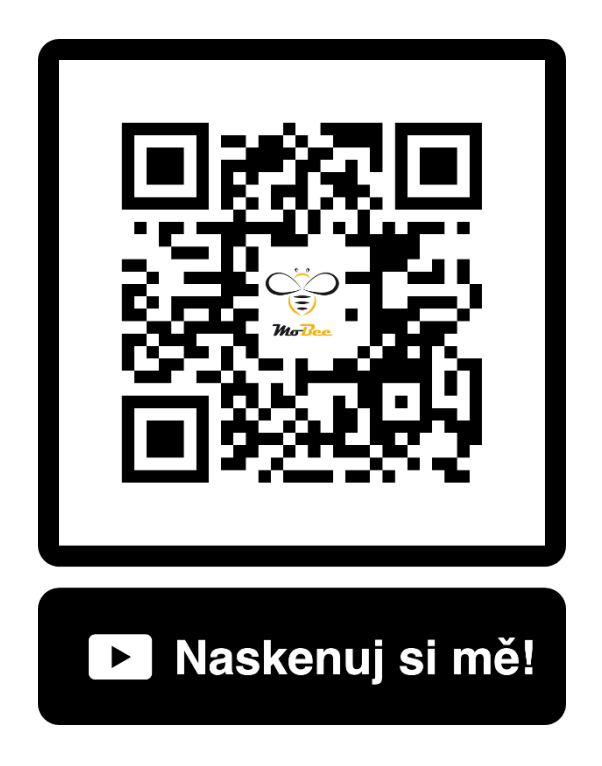

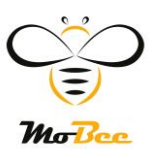

Jak stáhnout aplikaci BMS z App Store a Goodle Play:

| < | る。                                               | 极空BMS<br>Nástroje<br>Navrženo pro iPhone. Se systémi | em macOS neověřeno. |                   |             |  |
|---|--------------------------------------------------|------------------------------------------------------|---------------------|-------------------|-------------|--|
| 1 | Otevři App                                       | <b>Store</b> na svém il                              | Phonu.              |                   |             |  |
|   | 🔍 Do vyhledávání zadej: <b>"BMS"</b>             |                                                      |                     |                   |             |  |
| _ | -                                                |                                                      |                     |                   |             |  |
| 2 | 2 Najdi správnou aplikaci:                       |                                                      |                     |                   |             |  |
|   | Logo: modrý mráček s tenkými obrysy, bílé pozadí |                                                      |                     |                   |             |  |
|   |                                                  |                                                      |                     |                   |             |  |
| 3 | Klikni na tla                                    | ačítko " <b>Stáhnout</b>                             | ."                  |                   |             |  |
|   | Anlikace ie                                      | zdarma                                               |                     |                   |             |  |
|   | Арикасе је                                       | zuaima                                               |                     |                   |             |  |
| 4 | Po instalac                                      | i spusť aplikaci a                                   | potvrď přístup      | k Bluetooth       |             |  |
|   |                                                  |                                                      |                     |                   |             |  |
| 0 | Tip: Pokud                                       | máš QR kód, nas                                      | skenuj ho — pře     | esměruje tě přímo | na stažení! |  |

| JK BMS                                                                |  |  |  |  |  |  |
|-----------------------------------------------------------------------|--|--|--|--|--|--|
| JK-BMS                                                                |  |  |  |  |  |  |
| 3,4 ★ 100 tis.+ III<br>1,4 tis. recenzi ☉ Stahlevání Dohlied redičů © |  |  |  |  |  |  |
| Näinstalovat 🥰 Sdilet 🗍 Přidat do seznamu přání                       |  |  |  |  |  |  |

Tato aplikace není pro vaše zařízení dostupná

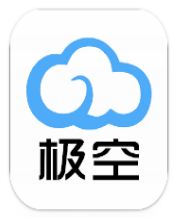

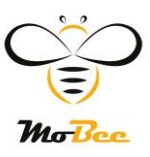

5 Spáruj aplikaci BMS s motocyklem přes Bluetooth

🔦 Jakmile je motorka **nastartovaná**, otevři aplikaci BMS.

M Aplikace automaticky vyhledá zařízení v okolí.

Vyber své zařízení (obvykle podle názvu nebo čísla baterie) a potvrď připojení.

Pokud je vyžadováno heslo, zadej: **1234** (nebo podle návodu výrobce).

O Po úspěšném spárování uvidíš údaje o stavu baterie, napětí, teplotě a dalších parametrech.

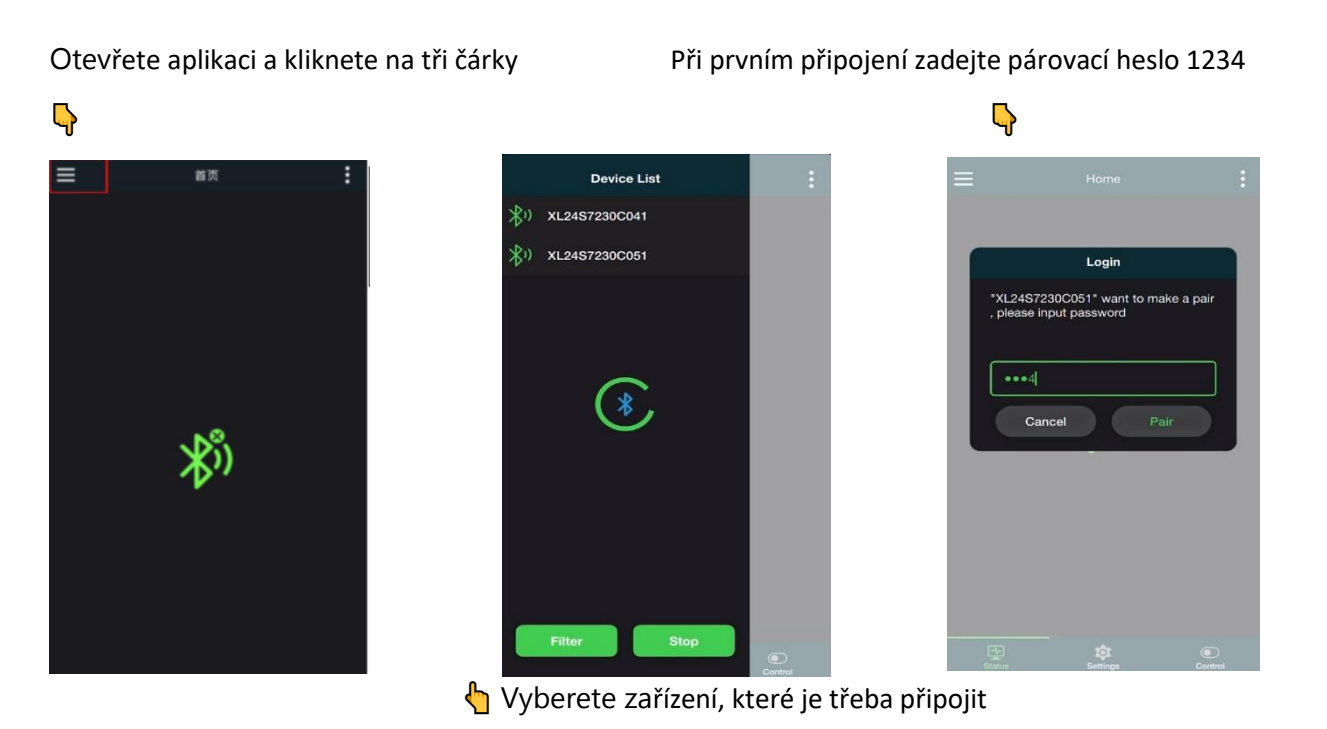

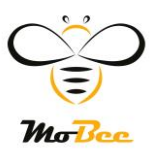

#### 💻 Hlavní obrazovka stavu

Tato obrazovka zobrazuje celkový přehled o stavu baterie. Uživatel zde najde klíčové informace jako:

- 📋 Napětí
- 👉 Proud
- 🔢 Kapacita
- Teploty jednotlivých článků
- 🙆 Celková doba provozu

#### 🔍 Kromě těchto údajů obrazovka také zobrazuje aktuální činnost baterie:

- 🔌 Nabíjení (jestli právě probíhá)
- 📥 Vybíjení
- 🖗 Balancování článků (vyrovnávání napětí mezi články)

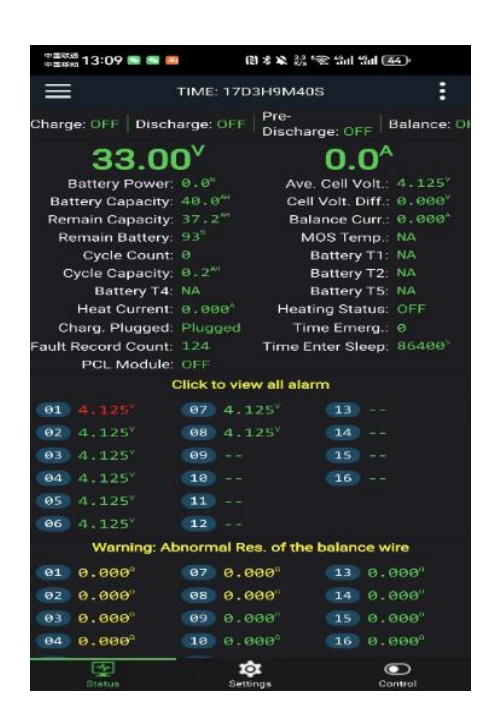

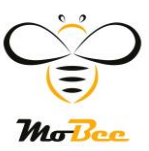

| 33.00               | 0 <sup>v</sup>  |
|---------------------|-----------------|
| Battery Power:      | 0.0             |
| Battery Capacity:   | 40.0"           |
| Remain Capacity:    | 37.2"           |
| Remain Battery:     | 93 <sup>1</sup> |
| Cycle Count:        | 0               |
| Cycle Capacity:     | 0.2"            |
| Battery T4:         | NA              |
| Heat Current:       | 0.000           |
| Charg. Plugged:     | Plugged         |
| Fault Record Count: | 124             |
| PCL Module:         | OFF             |

Battery power: Aktuální výkon baterie (Co baterie právě dodává)

- 📔 Battery Capacity: Celková kapacita baterie, když je plně nabitá
- Remain Capacity: Zbývající kapacita právě teď
- 🔀 Remain Battery: Kolik % baterie zbývá
- Cycle Count: Kolikrát byla baterie nabita a vybita
- **Cycle Capacity**: Kapacita baterie po určitém počtů cyklu
- **Battery T4**: Teplota baterie (čidlo č.4 nebo průměrná teplota)
- **Wheat Current**: Prod, který jde do topení nebo z něj
- **Charg. Plugged**: Je nabíječka připojena? (ano/ne)
- Fault Record Count: Počet zaznamenaných chyb
- PCL Module: Module PCL řídící jednotka pro komunikaci a řízení

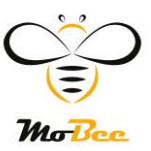

### **0.0**<sup>A</sup> Ave. Cell Volt.: 4.125<sup>v</sup> Cell Volt. Diff.: 0.000<sup>v</sup>

Cell Volt. Diff.: 0.000<sup>v</sup> Balance Curr.: 0.000<sup>A</sup> MOS Temp.: NA Battery T1: NA Battery T2: NA Battery T5: NA Heating Status: OFF Time Emerg.: 0 Time Enter Sleep: 86400<sup>5</sup>

**Ave. Cell Volt**.: Průměrné napětí jednotlivých článků

- Cell Volt. Diff.: Rozdíl napětí mezi nejvyšším a nejnižším článkem
- Balance Curr: Proud použitý pro vyrovnání článků (balancování)
- **MOS Temp**.: Teplota MOSFET tranzistorů (řídí nabíjení/ vybíjení)
- **Battery T1**: Teplota baterie čidlo T1
- **Battery T2**: Teplota baterie čidlo T2
- **Battery T5**: Teplota baterie čidlo T5 (jiný bod v systému)
- A Heating Status: Informace, zda je aktivní ohřev baterie
- Time Emerg: Čas od poslední nouzové události (emergency)
- Time Enter Sleep: Čas, kdy zařízení přešlo do režimu spánku

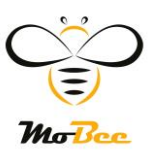

#### 傄 Krok 4: Zadání hesla

Tento krok slouží k **ověření oprávnění uživatele** před tím, než lze změnit jakékoli systémové nastavení. To zajišťuje ochranu před nechtěnými nebo neoprávněnými zásahy.

#### Co se objeví na obrazovce:

- Vyskakovací okno s názvem: "Verify Permission of Settings" (Ověřit oprávnění nastavení)
- Výzva k zadání hesla: "Please input password to verify permission of settings" (Prosím zadejte heslo pro ověření oprávnění nastavení)
- Pole pro zadání hesla
  Zadané znaky jsou zobrazeny jako hvězdičky (\*\*\*\*)
- 🛑 Tlačítko "Cancel" pro zrušení akce
- Tlačítko "Verify" pro potvrzení a pokračování

Poznámka: Výchozí heslo bývá často 123456, pokud nebylo změněno.

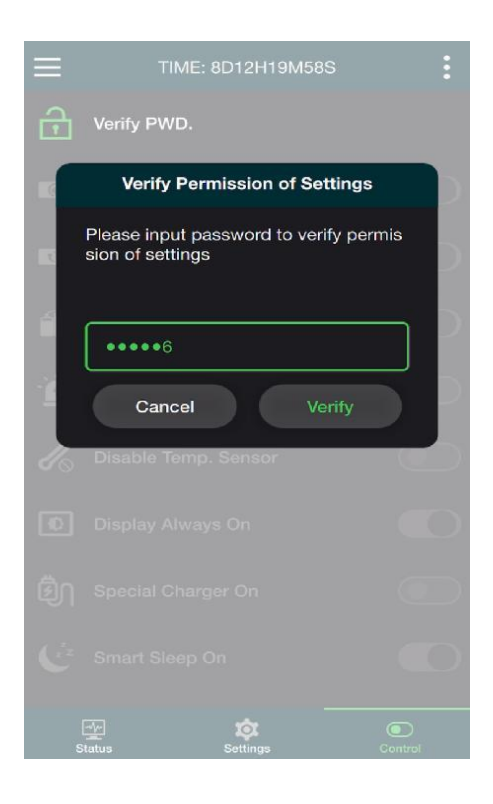

🛞 Krok 5: Ovládání po zadání hesla

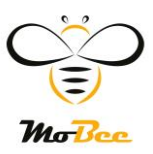

Po úspěšném zadání hesla se na obrazovce **"Control" (Ovládání)** aktivují jednotlivé přepínače.

Uživatel nyní může měnit důležitá systémová nastavení podle potřeby.

Na obrazovce lze ovládat následující funkce:

- 🐧 Charge (Nabíjení) přepínač pro zapnutí/vypnutí nabíjení
- 📤 Discharge (Vybíjení) řízení vybíjení systému
- 4 Special Charger On (Speciální nabíječka) aktivace speciálního režimu nabíjení
- 🌙 Smart Sleep On (Chytrý spánek) řízení úsporného režimu baterie

**Všechny tyto přepínače jsou v poloze ZAPNUTO** – označeno **zelenou barvou**, což znamená, že funkce jsou aktivní.

📌 Přepínání těchto funkcí je možné pouze po předchozím ověření oprávnění pomocí hesla.

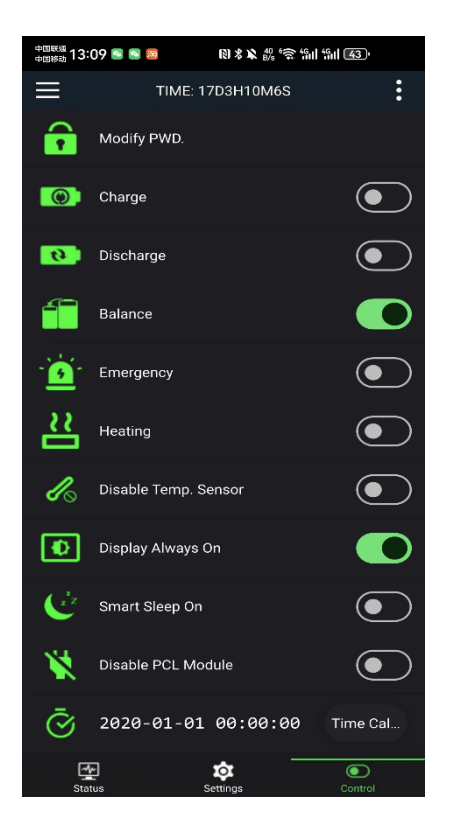

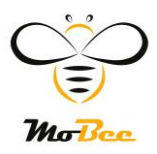

# www.e-mobee.com

**"Zážitek svěží mobility."** MoBee mění způsob, jak se hýbeš městem.